This page was exported from - <u>Sistema para Igrejas - Software Igrejas - SIGLOC Sistema Integrado de Gestão de Igrejas</u> Export date: Sun Aug 3 9:00:25 2025 / +0000 GMT

## Como adicionar Evento

Para adicionar evento(s), primeiro selecione o dia no calendário (representado no sistema no lado esquerdo), e em seguida clique no botão ADICIONAR EVENTO.

| SIGI @C         | C terrefor: Mandagangar & Miniha Corea 🔿 Sair do Sistema |
|-----------------|----------------------------------------------------------|
| STOLUC          | Oldiseste, vool está em: ar Dantoani -> Evencal          |
|                 |                                                          |
|                 | Agrenda de Eventos da Igreja                             |
|                 | 19 selectore o dio de                                    |
|                 | evento evento add Novembro 2015 Prices 28 Novembro 2015  |
|                 | Nenhum Evento                                            |
|                 | 2 3 4 5 6 7 8                                            |
|                 | 9 10 11 12 13 14 15 C Adicione Evento                    |
|                 | 16 17 18 19 20 21 22                                     |
|                 | 23 24 25 26 27 28 29                                     |
|                 | 30                                                       |
|                 |                                                          |
|                 |                                                          |
|                 |                                                          |
| 0 Utilitários 🗸 |                                                          |
| Agenda/Eventos  |                                                          |

Preencha o formulário apresentado constando as informações necessárias .

|               | Adicionar evento para: 25 Novembro 2015 |        |  |        | 15 |
|---------------|-----------------------------------------|--------|--|--------|----|
| Horário *     | 00                                      | ▼ : 00 |  | •      |    |
| Responsável * |                                         |        |  |        |    |
| Descrição *   |                                         |        |  |        |    |
| Local *       |                                         |        |  |        |    |
| [             | Cancelar Salva                          |        |  |        |    |
|               | <b>^</b>                                | •      |  |        |    |
|               |                                         |        |  |        |    |
|               |                                         |        |  | fechar |    |

E por fim clique no botão SALVAR.